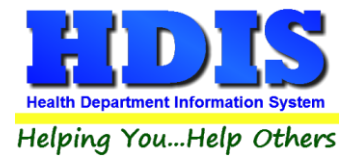

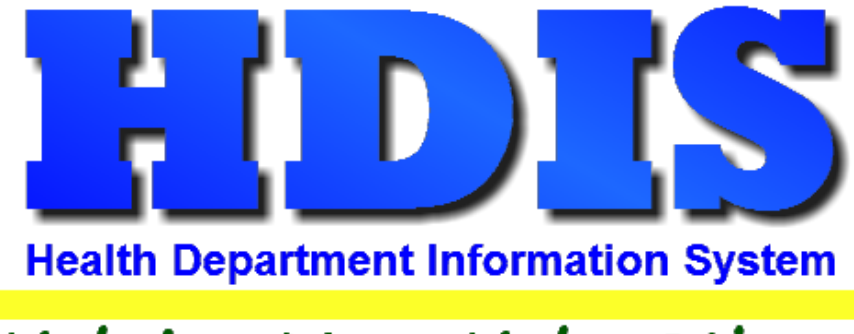

# Helping You...Help Others

# **HCFA Alignment**

# **User Manual**

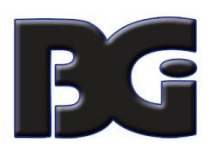

The Baldwin Group, Inc.

7550 Lucerne Drive

Suite 306

Cleveland, OH 44130

(440) 891-9100

FAX (440) 891-9458

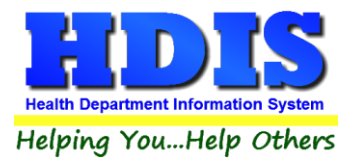

Copyright © 1996 - 2020

The Baldwin Group, Inc.

ALL RIGHTS RESERVED

HDIS are trademarks of The Baldwin Group, Inc.

No part of this publication may be stored in a retrieval system, transmitted, or reproduced in any way, including but not limited to photocopy, photograph, magnetic, or other record, without the prior agreement and written permission of The Baldwin Group, Inc.

Windows<sup>®</sup> and MS-DOS<sup>®</sup> are registered trademarks of Microsoft Corporation.

Other trademarks are owned by their respective companies.

Disclaimer

All data examples containing personal names, company names (or companies), vehicle information, or locations that appear in this guide are fictitious in nature and do not refer to, or portray, in name or substance, any actual names, organizations, entities, or institutions. Any resemblance to any real person (living or dead), organization, entity, or institution is purely coincidental.

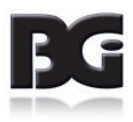

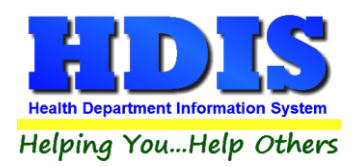

## Contents

| HCFA Intro | oduction                  | 1 |
|------------|---------------------------|---|
| Selectin   | ng Form                   | 4 |
| Test F     | Print                     | 5 |
| Creat      | ting Custom Form          | 5 |
| Adjustin   | ng Alignment              | 6 |
| Aligni     | ment Window               | 7 |
| Makiı      | ng Adjustments            | 8 |
| Video      | o of Alignment Selections | 8 |
| Savin      | g Modifications           | 9 |
|            |                           |   |

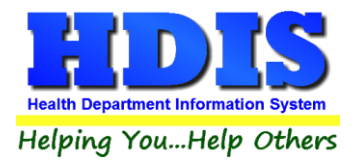

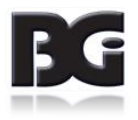

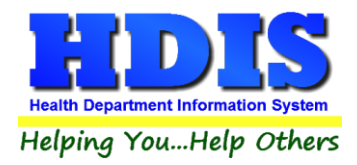

## **HCFA Introduction**

To adjust HCFA forms, navigate to the General Profile selection from the Maintenance menu tab:

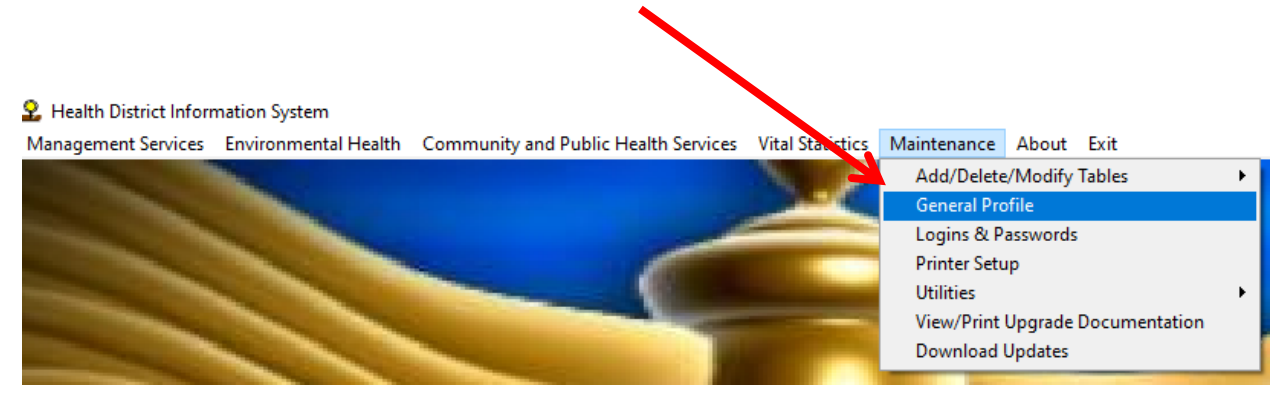

The HDIS modules where HCFA alignment is currently available are: **BCMH**, **Health Services**, and **Insurance Billing/Statements**.

After clicking General Profile, a new window will appear:

| 🚨 General Profile |                   |          |          |               |          |        |      |              |               |         |       |      | ×       |
|-------------------|-------------------|----------|----------|---------------|----------|--------|------|--------------|---------------|---------|-------|------|---------|
| Demographics      | General           | Ma       | anageme  | nt            | Environr | nental | Com  | munity & Put | olic Health S | ervices | Vital |      | Support |
|                   |                   |          |          |               |          |        |      |              |               |         |       |      |         |
|                   | \star Health Depa | irtment  | BGI HD   |               |          |        |      | * City       | Middleburg    | Heights |       |      |         |
|                   | Division          |          |          | Division Test |          |        |      |              | OH            |         |       |      |         |
|                   | * Add             | dress1   | 7550 Luc | erne Drive    |          |        |      | \star Zip    | 44130         |         |       |      |         |
|                   | Ado               | dress2   |          |               |          |        |      | \star County | generic       |         |       |      |         |
|                   | * Pho             | one#s    | 1-440-89 | 1-9100        |          |        |      | * FAX #      | 1-440-891-    | 9458    |       |      |         |
|                   | Federal           | Tax ID   | ADFA     |               |          |        |      |              |               |         |       |      |         |
|                   | Commis            | sioner   | Doc Darr | ell           |          |        |      |              |               |         |       |      |         |
|                   | Client/Server Lo  | ocation  | M:\HDIS\ | DATA          |          |        |      |              |               |         |       |      |         |
|                   |                   | Email    | ADFASD   |               |          |        |      |              |               |         |       |      |         |
|                   | Make Checks Paya  | able to: | ADSF     |               |          |        |      |              |               |         |       |      |         |
|                   | View Ar           | chives   | 2019     | 2018          | 2017     | 2016   | 2015 | 2014         | 2013          | 2012    | 2011  | 2010 | 2009    |
|                   |                   |          | 2008     | 2007          | 2006     | 2005   | 2004 | 2003         | 2002          | 2001    | 2000  | 1999 | 1998    |

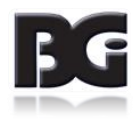

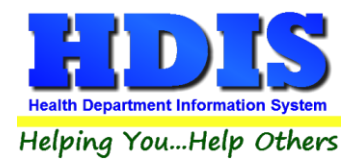

Select the module where alignment is needed. When making HCFA alignment adjustments, the adjustments will be effective for all modules which printing of HCFA forms occurs.

#### BCMH:

| 🚨 General Prof | file                 |                      |                |                  |              |                                                  |                                    |               |         |                          | ×              |  |  |
|----------------|----------------------|----------------------|----------------|------------------|--------------|--------------------------------------------------|------------------------------------|---------------|---------|--------------------------|----------------|--|--|
| Demogra        | Demographics General |                      | Management     |                  | Environment  | al Con                                           | Community & Public Health Services |               |         | Vital                    | Support        |  |  |
|                |                      | Nurses               |                |                  |              | TB Tes                                           | ting                               |               |         |                          |                |  |  |
| Appointments   | BCMH                 | Communicable Disease | Flu Clinics    | Health Clinic-OF | Help Me Grow | HIV/AIDS Testing                                 | Home Visit-OH                      | Immunizations | Insurar | nce Biilling / Statement | s Lead Clinics |  |  |
|                |                      | BCMH - E             | nter billing u | using Billing Co | des only     | HCFA 1500                                        | )                                  |               |         |                          |                |  |  |
|                |                      | BCMH - S             | Style 2 - Wayı | ne County        |              | HCFA 1500-                                       | Alignment 2007                     |               |         |                          |                |  |  |
|                |                      | BCMH CI              | erical Staff   |                  |              | HCFA 1500-Alignment 2007 - Custom                |                                    |               |         |                          |                |  |  |
|                |                      |                      | ursing Staff   |                  |              | HCFA 1500-Alignment 2011 (NDC fields)            |                                    |               |         |                          |                |  |  |
|                |                      |                      |                | Debil            |              | HCFA 1500-Alignment 2011 (NDC fields-Custom)     |                                    |               |         |                          |                |  |  |
|                |                      | BCMH-F               | 10FA 1500 S    | - Rebill         |              | HCFA 1500-Alignment 2014                         |                                    |               |         |                          |                |  |  |
|                |                      | BOWN POX 3           | JJd. 7 24J     | 1                |              | HCFA 1500-                                       | Alignment 2014                     | (Custom)      |         |                          |                |  |  |
|                |                      | BCMH-Box 3           | 3b. / 24J      |                  |              | HCFA 1500                                        | Print test                         |               |         |                          |                |  |  |
|                |                      | BCN Nuitritio        | on-Box 33b.    | / 24J            |              | BCMH - HCFA 1500's - Include charges outside LOA |                                    |               |         |                          |                |  |  |
|                |                      |                      |                |                  |              | Location of PDI                                  | F Documents                        |               |         |                          |                |  |  |
|                |                      | County Code          | Ð              |                  |              |                                                  |                                    |               |         |                          |                |  |  |
|                |                      |                      |                |                  |              |                                                  |                                    |               |         |                          |                |  |  |

#### **Health Services:**

| 💁 General Profil                                                                                                    | e    |                      |                    |                               |            |               |                  |               |                           |        | ×                       |  |  |
|----------------------------------------------------------------------------------------------------|------|----------------------|--------------------|-------------------------------|------------|---------------|------------------|---------------|---------------------------|--------|-------------------------|--|--|
| Demographics General Manager                                                                                                    |      |                      | nent Environmental |                               |            | Community     | & Public Health  | Vital         | Support                   |        |                         |  |  |
| Lead Clinics                                                                                                    |      |                      |                    |                               |            | Nurses Dailys | s                |               | TB Testing                |        |                         |  |  |
| Appointments                                                                                                    | BCMH | Communicable Disease | e Flu Clinics      | Health Clinic-OH Help Me Grow |            |               | HIV/AIDS Testing | Home Visit-OH | e Visit-OH Health Service |        | e Biilling / Statements |  |  |
| HCFA 1500         Print Due Date on Labels       HCFA 1500-Alignment 2007         Immunization Print Style       HCFA 1500-Alignment 2007 - Custom         Output to Phone Master File       HCFA 1500-Alignment 2011 (NDC fields)         Output to Phone Master File       HCFA 1500-Alignment 2014         Do not display Information / Birth Information / Alias       HCFA 1500-Alignment 2014 (Custom)         Location of PDF Documents       HCFA 1500 Print test         H:KAYLE       HCFA 1500 Print test |      |                      |                    |                               |            |               |                  |               |                           |        |                         |  |  |
|                                                                                                    |      | Use new Health Se    | ervices for Imm    | unization                     | Activities | 🗌 All Use     | ers in HDIS      | Cur           | rent Workstatior          | n Only |                         |  |  |

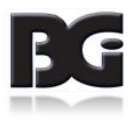

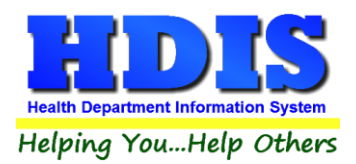

## **Insurance Billing/Statements:**

| General Profile                                                                                                    |      |                     |               |                |                                    |                                                                                                    |                                                                                                    |                                  |           |                       |  |
|----------------------------------------------------------------------------------------------------|------|---------------------|---------------|----------------|------------------------------------|----------------------------------------------------------------------------------------------------|----------------------------------------------------------------------------------------------------|----------------------------------|-----------|-----------------------|--|
| Demographics General                                                                                                    |      | Manageme            | nt            | Environmental  | Community & Public Health Services |                                                                                                    |                                                                                                    | Vital                            | Support   |                       |  |
| Lead Clinics                                                                                                    |      |                     |               |                | Nurses Daily                       | s                                                                                                    |                                                                                                    |                                  |           |                       |  |
| Appointments E                                                                                                    | всмн | Communicable Diseas | e Flu Clinics | Health Clinic- | OH Help Me Grow                    | HIV/AIDS Testing                                                                                                    | Home Visit-OH                                                                                                    | Health Services                  | Insurance | Biilling / Statements |  |
| HCFA 1500  HCFA 1500-Alignment 2007 HCFA 1500-Alignment 2007 - Custom HCFA 1500-Alignment 2011 (NDC fields) HCFA 1500-Alignment 2011 (NDC fields-Custom) HCFA 1500-Alignment 2014 HCFA 1500-Alignment 2014 HCFA 1500 Print test                                                   |      |                     |               |                |                                    | No Zero Balance Statements No Negative Balance Statements Previous Balance Statements No Statements Less Than Edit Check Prgm. Code & Political Sub. Activate PHYS pull-down |                                                                                                    |                                  |           |                       |  |
| Folder location for SIIS import  Location of PDF Documents  H:KAYLE  No Diagnositc code # on HCFA Filter ICD9 Codes by hyphen Do not bill already billed charges Post Insurance Bal Due to Statements Include Detail on Bal Due Statements 31. Signature of Physician or supplier |      |                     |               |                |                                    | Dental (<br>Bill alre<br>ADA200<br>ADA200<br>ADA200<br>ADA199<br>ADA199<br>ADA                                                                                               | Claims<br>ady billed charge<br>12 - Alignment - C<br>06 - Alignment<br>06 - Alignment - C<br>99 - Alignment<br>99 - Alignment - C<br>Print test | es<br>Custom<br>Custom<br>Custom |           |                       |  |

\* The process of managing custom forms for Dental Claims is the same as discussed here for the HCFA 1500 form, but specified with the Dental Claims section of the Insurance Billing/Statements screen.

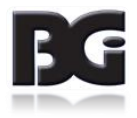

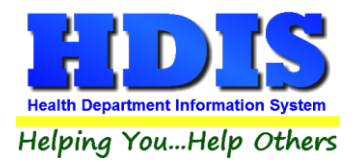

## **Selecting Form**

## **Initial Setting**

Initially, none of the HCFA 1500 – Alignment selections will be selected.

| HCFA 1500                                    |  |
|----------------------------------------------|--|
| HCFA 1500-Alignment 2007                     |  |
| HCFA 1500-Alignment 2007 - Custom            |  |
| HCFA 1500-Alignment 2011 (NDC fields)        |  |
| HCFA 1500-Alignment 2011 (NDC fields-Custom) |  |
| HCFA 1500-Alignment 2014                     |  |
| HCFA 1500-Alignment 2014 (Custom)            |  |
| HCFA 1500 Print test                         |  |

To select a form, simply click the mouse on the checkbox for the desired alignment. The selection of the HCFA 1500-Alignment 2014 is shown below.

| HCFA 1500                                    |
|----------------------------------------------|
| HCFA 1500-Alignment 2007                     |
| HCFA 1500-Alignment 2007 - Custom            |
| HCFA 1500-Alignment 2011 (NDC fields)        |
| HCFA 1500-Alignment 2011 (NDC fields-Custom) |
| HCFA 1500-Alignment 2014                     |
| HCFA 1500-Alignment 2014 (Custom)            |

HCFA 1500 Print test

The current expected format for the submission of insurance claims is the **HCFA 1500-Alignment 2014**. "**Custom**" does not mean "Custom form," but is an identical copy of the specified form readily available for alignment adjustments. This is necessary because all printers do not line up the feed of the paper and the print head to the exact same position. The process for testing the alignment and making adjustments is discussed on the following pages.

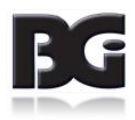

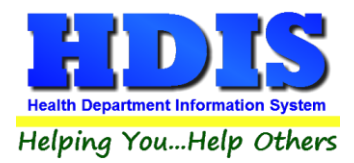

## Test Print

The agencies which claims are submitted to are adamant that the details presented on the claims are **ENTIRELY** within the sections for each detail. This applies most specifically to the details specified with a single '**X**'. Any instance of a detail touching the **red** border will cause the entire claim to be rejected.

To verify that all details will be positioned properly, preventing rejecting of claims, you can perform a test print by clicking the **HCFA 1500 Print** test button.

# Make sure that the HCFA 1500 forms are in the paper tray such that the upper left corner of the sheets is firmly against the frame of the tray.

The test print will show 'X's for text values, with the X's replicated to match the maximum number of characters available for the text value.

For numeric values, the value of 99.99 will be displayed. If the field on the form shows a line to separate the dollars and cents components, make sure that both the dollars and cents values are within the appropriate area. The decimal point should be in the vicinity of the line.

For date values, the current date will be displayed. If the field is uninterrupted, the date will be shown as mm/dd/yyyy. If the components of the date are separated, digits for such components will be displayed without the slashes.

If any details print <u>on or outside</u> the **red** border, a custom layout of the HCFA form will need to be created to make adjustments to the position of details so that they are entirely inside the red border.

## **Creating Custom Form**

To create a custom version of the HCFA form, simply right-click the mouse on the standard form selection. This creates a copy of the report template. The custom selection, with (Custom) in description, will become available for selection, as shown below.

> HCFA 1500-Alignment 2014 HCFA 1500-Alignment 2014 (Custom)

To make the custom specification selected, deselect the current 2014 selection and select the 2014 (Custom) selection.

The steps for making adjustments in the layout of the form are discussed in the next section.

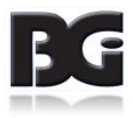

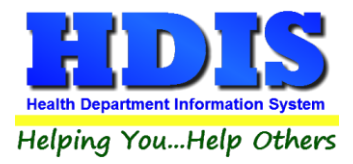

## **Adjusting Alignment**

In order to adjust the form, make sure the HCFA form selected has **(Custom)** at the end. The **Custom** forms are there to apply any necessary adjustments.

## HCFA 1500

- HCFA 1500-Alignment 2007
- HCFA 1500-Alignment 2007 Custom
- HCFA 1500-Alignment 2011 (NDC fields)
- HCFA 1500-Alignment 2011 (NDC fields-Custon)
- HCFA 1500-Alignment 2014
- HCFA 1500-Alignment 2014 (Custom)

#### HCFA 1500 Print test

BCMH - HCFA 1500's - Include charges outside LOA

Location of PDF Documents

Once the HCFA 1500-Alignment 2014 (Custom) box has a checkmark, click (*single click*) the Bold "**HCFA 1500**" label text at the top.

## HCFA 1500

HCFA 1500-Alignment 2007

HCFA 1500-Alignment 2007 - Custom

- HCFA 1500-Alignment 2011 (NDC fields)
- HCFA 1500-Alignment 2011 (NDC fields-Custom)
- HCFA 1500-Alignment 2014
- HCFA 1500-Alignment 2014 (Custom)

HCFA 1500 Print test

The window displaying the custom report layout is shown on the next page.

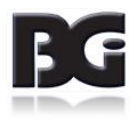

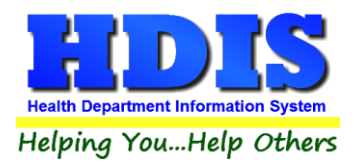

## **Alignment Window**

Once the new window, showing title of "**Report Designer – hcfa14c**," is displayed, you can make the adjustments.

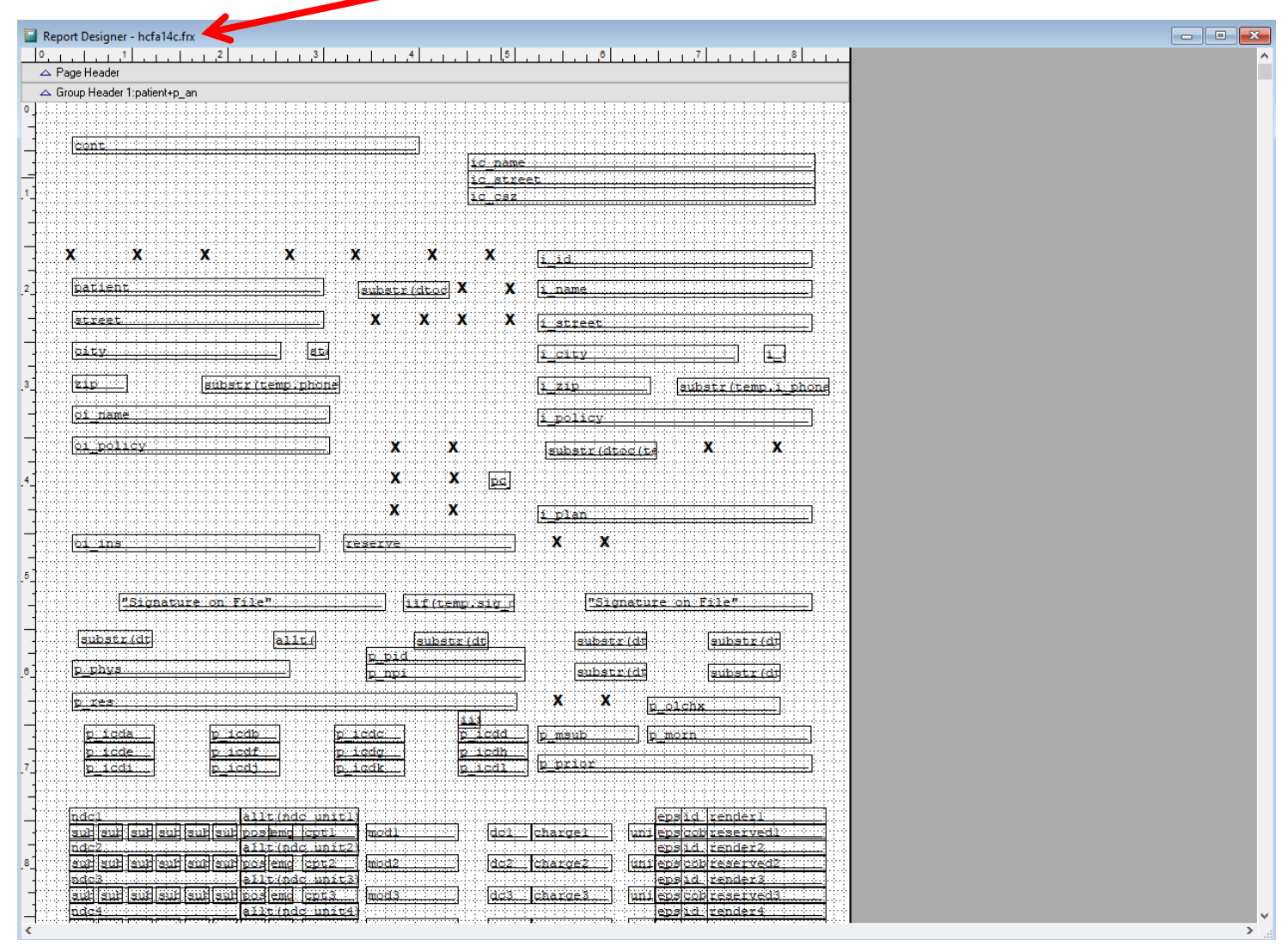

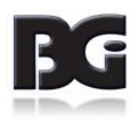

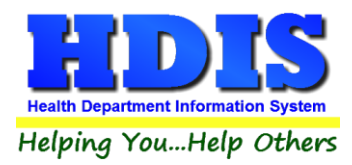

## **Making Adjustments**

Making adjustments to the layout can be done individually or for many fields at once.

## To select a large section of contiguous fields:

• Click the mouse in an empty space of the report form and drag the mouse to cover the region of selection. A box will be displayed outlining the group of fields to be selected.

## To select multiple fields individually:

• Hold the Shift key and click the individual fields that need to be aligned.

### **Deselecting individual fields**

• Hold the Shift key and click the individual field which shows as currently selected.

### **Deselecting all selected fields**

• Click the mouse in an empty region of the report form.

### **Video of Alignment Selections**

The following link will take you to a YouTube video demonstrating the two types of alignment selections.

#### Alignment Selection Examples

| ick and brag | 2: People Constructions Sympo-<br>Management Service: Technicarental/PeoPle Community and Public Health Service, West Statistics, Management Associat. Stat. Soc. Soc. Technic<br>Technicarental Service: Technicarental PeoPle Community and Public Service, West Statistics, Management Association, Stat. Soc. Soc. Technicarental<br>Technicarental Service: Technicarental PeoPle Community and Public Service. West Service Science Science Sc         |
|--------------|----------------------------------------------------------------------------------------------------|
|              | al Barrel Despersion (Alberta)<br>Norma (and the submitted as an electric structure of a set of a set of a set of a set of a set of a set of a set<br>of Set Manne (and Set Set Set of a set of a set of a set of a set of a set of a set of a set of a set of a set of<br>a set of a set of a set of a set of a set of a set of a set of a set of a set of a set of a set of a set of a set of a set of a set of a<br>set of a set of a set of a set of a set of a set of a set of a set of a set of a set of a set of a set of a set of a set of a set of a set of a<br>set of a set of a set |
|              | Ens.                                                                                                    |
|              | ja ja senten senten senten senten senten senten senten senten senten senten senten senten senten senten senten s                                                                                                    |
|              | X X X X X X X X X X X X X X X X X X X                                                                                                    |
|              |                                                                                                    |
|              | al part interviewent interviewent                                                                                                    |
|              |                                                                                                    |
|              | A & Eggen                                                                                                    |

NOTE - As details for the HCFA 1500 claim form will be too large to be displayed entirely on screen, you can click the mouse on the scroll bar on the right side and slide it down to view the additional details of the claim.

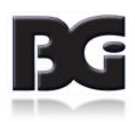

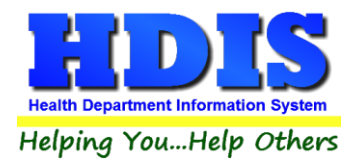

## **Moving Positions of Fields**

Upon selecting the field(s) which the position is to be altered, use the arrow keys to move ALL the selected fields the appropriate distance to position the field entirely inside the section on the HCFA form. The selected fields will be moved simultaneously the same distance.

## **Saving Modifications**

When done making changes to the positioning of the details in the report template, click the red X at the top of the report to close out of this screen. A message window will appear to ask if you want to Save or Discard the changes made.

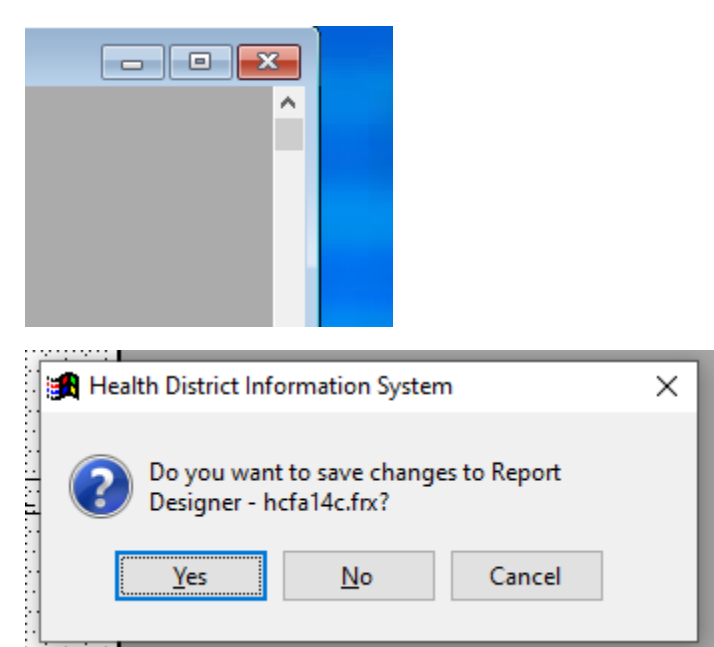

Additional shortcuts available while you are in the report template editor include:

| CTRL+W | Save changes and remain in screen for additional editing                                                                                                    |
|--------|----------------------------------------------------------------------------------------------------|
| CTRL+S | Save changes and exit the screen<br>Similar to clicking red X described above except the prompt to verify saving of<br>changes will not be displayed                                                                |
| Esc    | Exit and discard modifications<br>A message window prompting to verify desire to exit without saving<br>modifications will be displayed.<br>Any modifications previously saved by pressing CTRL+W will be retained. |

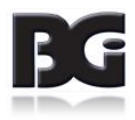